داشگاه اروس

راهنماي ادغام دانشجويان چند گروه در یک درس

در صورتی که اساتید محترم دارای دروسی می باشند که در سامانه سما با گروه های متفاوت تعریف شده ولی بدلیل یکسان بودن مطالب تقاضای برگزاری آن ها در یک کلاس مجازی را دارند، می توانند دانشجویان چند کلاس را در سامانه یادگیری الکترونیکی به یک کلاس اضافه نموده و یک کلاس مجازی برای تمامی آنان در یک ساعت واحد برگزار نمایند.

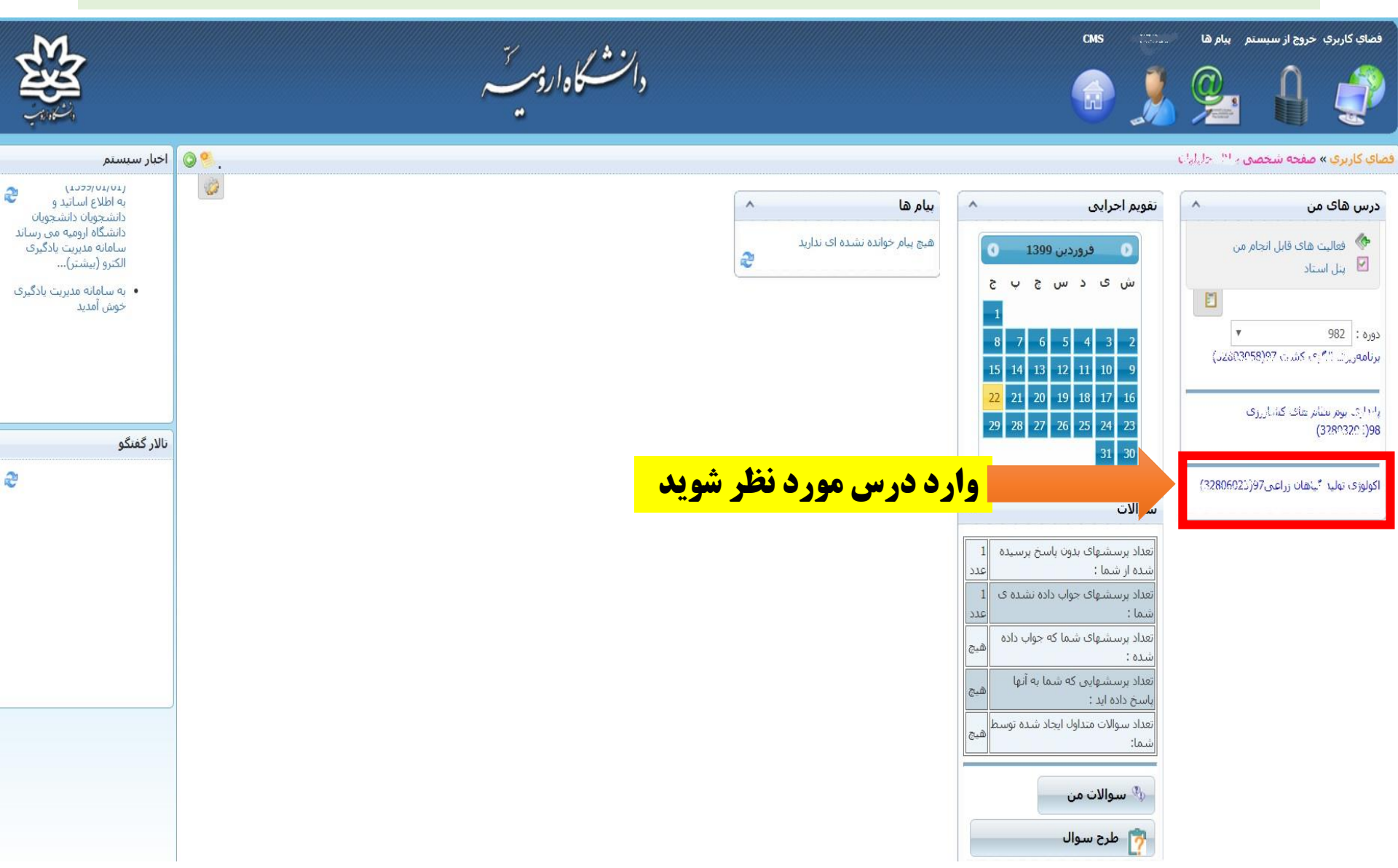

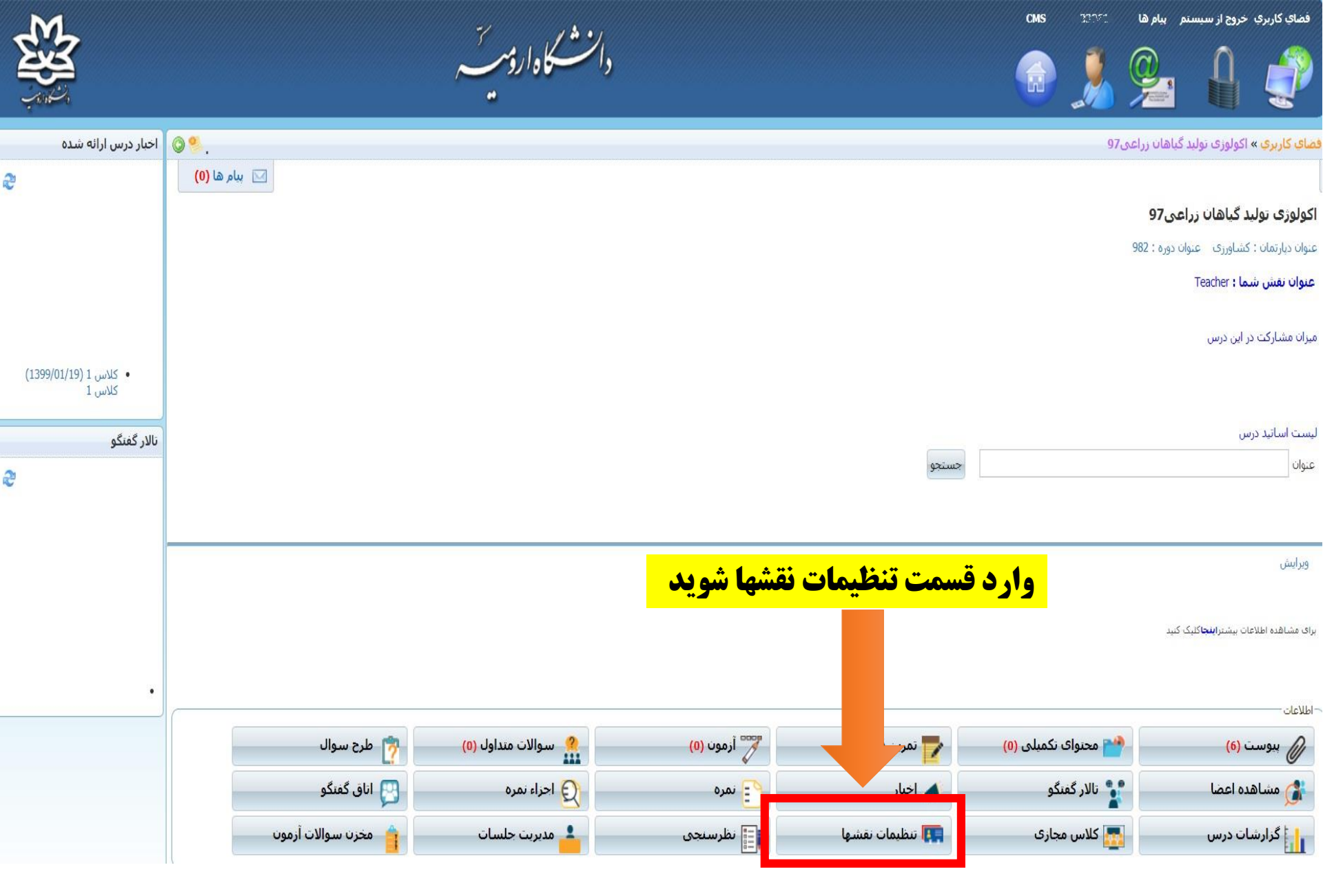

|                        |                                                                    |                                                                  | ەار <b>ۇ</b> مىت<br>يە | دانشكا            |           |                     |                                                         | CMS LIBT                                             | ز سیستم بیام ها<br>و که این این این این این این این این این این | کاربری خروج از<br>م        | فضای ک<br>وی       |  |
|------------------------|--------------------------------------------------------------------|------------------------------------------------------------------|------------------------|-------------------|-----------|---------------------|---------------------------------------------------------|------------------------------------------------------|-----------------------------------------------------------------|----------------------------|--------------------|--|
| اخبار درس ارائه شده    | ♥♥.                                                                |                                                                  |                        |                   |           | 9                   | د برای اکولوژی تولید گیاهان زراعی7                      | 97 » تنظیمات نقش افراد                               | ی تولید گیاهان زراعی                                            | <mark>برې »</mark> اکولوزې | ضاي کار            |  |
| 2°                     |                                                                    |                                                                  |                        |                   |           |                     |                                                         |                                                      |                                                                 |                            |                    |  |
|                        | جهت اضافه کردن سایر دانشجویان دکمه «افزودن کاربر» را انتخاب نمائید |                                                                  |                        |                   |           |                     |                                                         |                                                      |                                                                 |                            |                    |  |
|                        | لغو                                                                |                                                                  |                        |                   |           |                     | ::                                                      | تاریخ ثبت نام از                                     |                                                                 | د جستجو :                  | ع                  |  |
| • كلاس 1 (1399/01/19)  |                                                                    |                                                                  |                        |                   |           | فادہ کنید           | زاکتر _ براي مشخص کردن يک حرف است<br>گزارش از همين صفحه | نخص کردن چند حرف و از کار<br>ویرایش موارد انتخاب شده | یته از کاراکتر % برای میژ<br>موارد انتخاب شده                   | جوهای بیشرف<br>کاربر حذف ا | راي کې<br>اف ودن ک |  |
| 4 .12<br>B. B. M.      |                                                                    |                                                                  |                        | ست سبق اضافی      | ته است    | تاریخ دست سرم ، گذش | تاريخ دسترسي ، فراترسيده است                            | دسترسہ رفحان است                                     | کاربر غیر فعال است                                              | ر فقال است                 | JS                 |  |
| טעر באגפ<br>11/10/כדנד | عمليات                                                             | وضعيت دسترسى                                                     | تاريخ پايان اعتبار     | تاريخ شروع اعتبار | عنوان نقش | دبارتمان            | يست الكترونيكي                                          | نا <mark>م</mark> کاربری                             | نام خانوادگی                                                    | ديف نام                    | 🛛 رد               |  |
| 11111                  | 2 × 7 0                                                            |                                                                  |                        |                   | Teacher   | ن ۱۸ - کشاورزی      | tansiachr@07961                                         | 50151                                                | $\mathbf{c}_{\mathbf{k}}^{(i,k)}$                               | *'> 1                      |                    |  |
|                        | 2 🗶 🍞 🔾                                                            | o 📎                                                              |                        |                   | Student   | ، روا - کشاروری     | າ ms.ar ໄຊຍົວວັດ21101                                   | 98767 001                                            | ∵ d                                                             | 2 رز ا                     | 0                  |  |
|                        | <b>&amp; X</b> 7 0                                                 | 0 📎                                                              |                        |                   | Student   | سما - کشاوررد       | tume activ@985071/52                                    | 995621002 La                                         | ile najeti <sup>ne</sup> ze j                                   | 6. s × 3                   |                    |  |
|                        | <b>‰≭</b> 7 ⊙                                                      | 0 📎                                                              |                        |                   | Student   | س ۲۰ - کشاورزی،     | tims.a 00905091003                                      | 494710 <b>.3</b>                                     | واحيد زائده                                                     | 4 * 'ی                     | 0                  |  |
|                        |                                                                    |                                                                  |                        |                   |           |                     |                                                         |                                                      |                                                                 | بران عضو                   | _ آمار کارب        |  |
|                        |                                                                    | نفش: Teacher ,تعداد کاربران: 1<br>نفش: Student ,تعداد کاربران: 3 |                        |                   |           |                     |                                                         |                                                      |                                                                 | نقش:<br>نقش: ا             |                    |  |
|                        |                                                                    | ميباشد                                                           | <mark>عال حاضر</mark>  | کلاس در -         | ان عضو ا  | دانشجويا            | <b>، نشان دهنده</b>                                     | <b>این قسمت</b>                                      |                                                                 | ل کاربران: 4               | جمع کر             |  |

## لیست افرادی که میتوان با انتخاب، آن ها را به کلاس مورد نظر اضافه کرد

|                    | جستجو                | ورا التحاب تمانيد                                                                                                    | ۱ – د دمه جسبج     | اس : نام کاربری       |                                              |                                   |                |  |  |
|--------------------|----------------------|----------------------------------------------------------------------------------------------------|--------------------|-----------------------|----------------------------------------------|-----------------------------------|----------------|--|--|
|                    | لغو                  |                                                                                                    |                    | تاریخ ثبت نام از: تا: |                                              | مورد جستجو :                      | بارت د         |  |  |
|                    |                      |                                                                                                    |                    | ب دیارتمان            | لیست کاربران عضو<br>ضو 🖉 لیست کاربران بر حسی | بر) ابازگشت به<br>ت کاربران غیرعد | ت کاری<br>لیست |  |  |
| ئفتگو              | זוער ל               |                                                                                                    |                    | / ***                 |                                              |                                   |                |  |  |
| 2                  |                      | بست الكترونيكي                                                                                                    | نام کاربری         | نام خانوادگی          | نام                                          | #                                 |                |  |  |
|                    |                      | tuns.ac.ir@9887*078                                                                                                    | 55231009           | حاسی پین قرہ اغاموں   | 7. P 0                                       | 1                                 |                |  |  |
| 1:<br>1399/0<br>1: | 1111<br>1/17<br>1111 | trims.ac.ir@953201044                                                                                                    | 002201041          | \$Vec.                | ر ۱۰ پ                                       | 2                                 |                |  |  |
|                    |                      | ณกร.สิC.h (@984+7/1855                                                                                                    | 984471535          | سارد رو کمار سری      | <i>ب</i> لا م                                | 3                                 |                |  |  |
|                    |                      | tussel and #39461511060                                                                                                    | 951511560          | -                     | وير <sup>1</sup> .جي ا                       | 4                                 |                |  |  |
|                    |                      | Cimitacin@930631121                                                                                                    | \$000.0021         | د ډوي.                | مرالاد                                       | 5                                 |                |  |  |
|                    |                      | futures and an effect and the second second s | 9754*1005          | S-AP3                 | ن ار                                         | 6                                 |                |  |  |
|                    |                      | tume no.15@983651019                                                                                                    | 003651013          | راخي» -ترايق<br>راخيه | د ج                                          | 7                                 |                |  |  |
|                    |                      | bims.arch@9853141004                                                                                                    | 9831427 <b>0</b> 4 | حسان کونه شاوری       | درونی                                        | 8                                 |                |  |  |
|                    |                      |                                                                                                    |                    |                       |                                              |                                   |                |  |  |

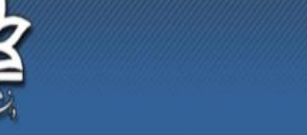

🤌 🔕 🛛 اخبار درس ارانه شده

2

• كلاس 1 (1399/01/19) كلاس 1

CMS 33061

دانشكاه اروس

2

۱- نام کاربری دانشجوی مورد نظر را در این قسمت وارد کنید

ساي كاربري » اكولوژي توليد گياهان زراعي97 » تنظيمات نقش افراد براي اكولوژي توليد گياهان زراعي97.

🕾 🖂

فضاي كاربري خروج از سيستم 🛛 پيام ها

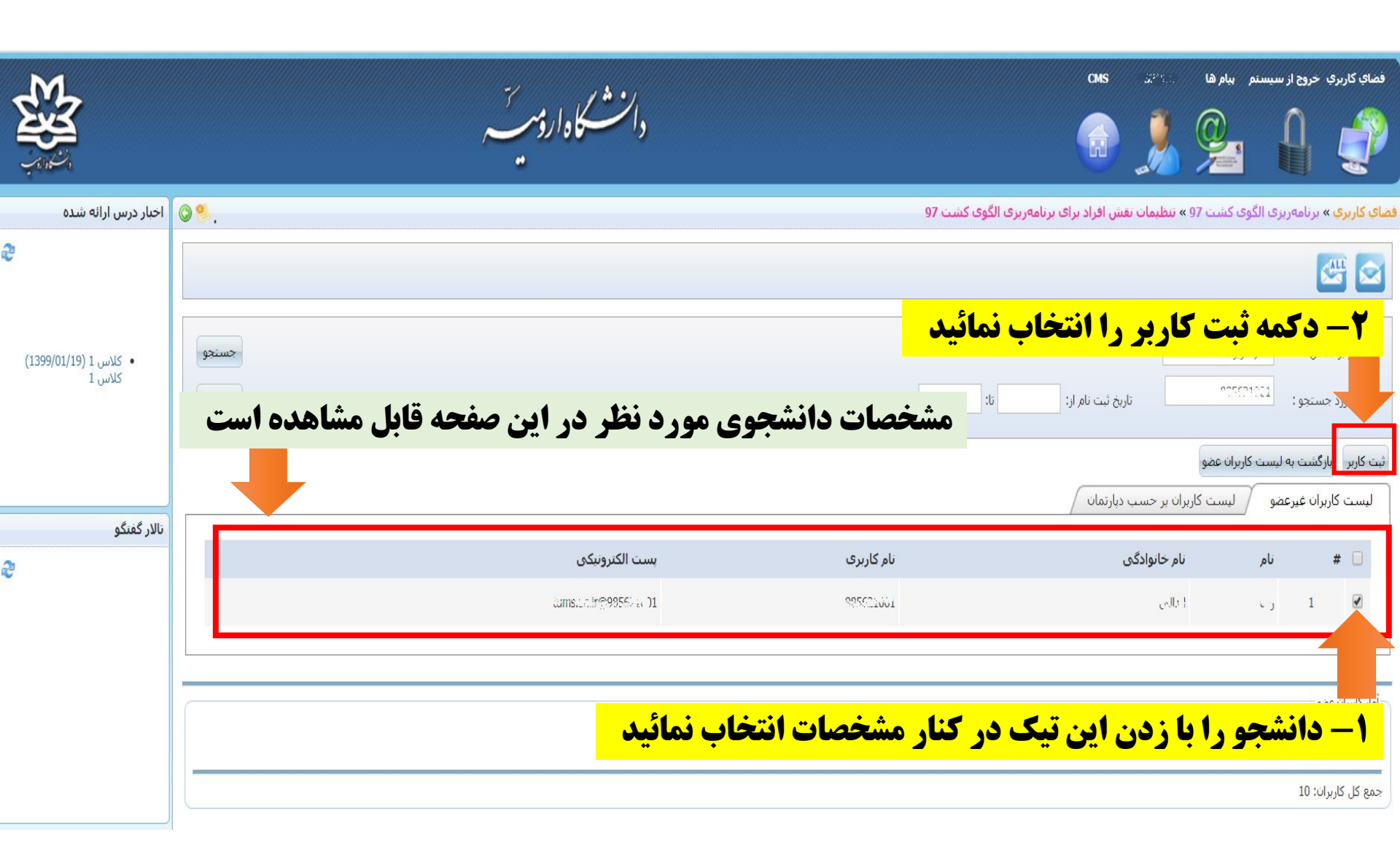

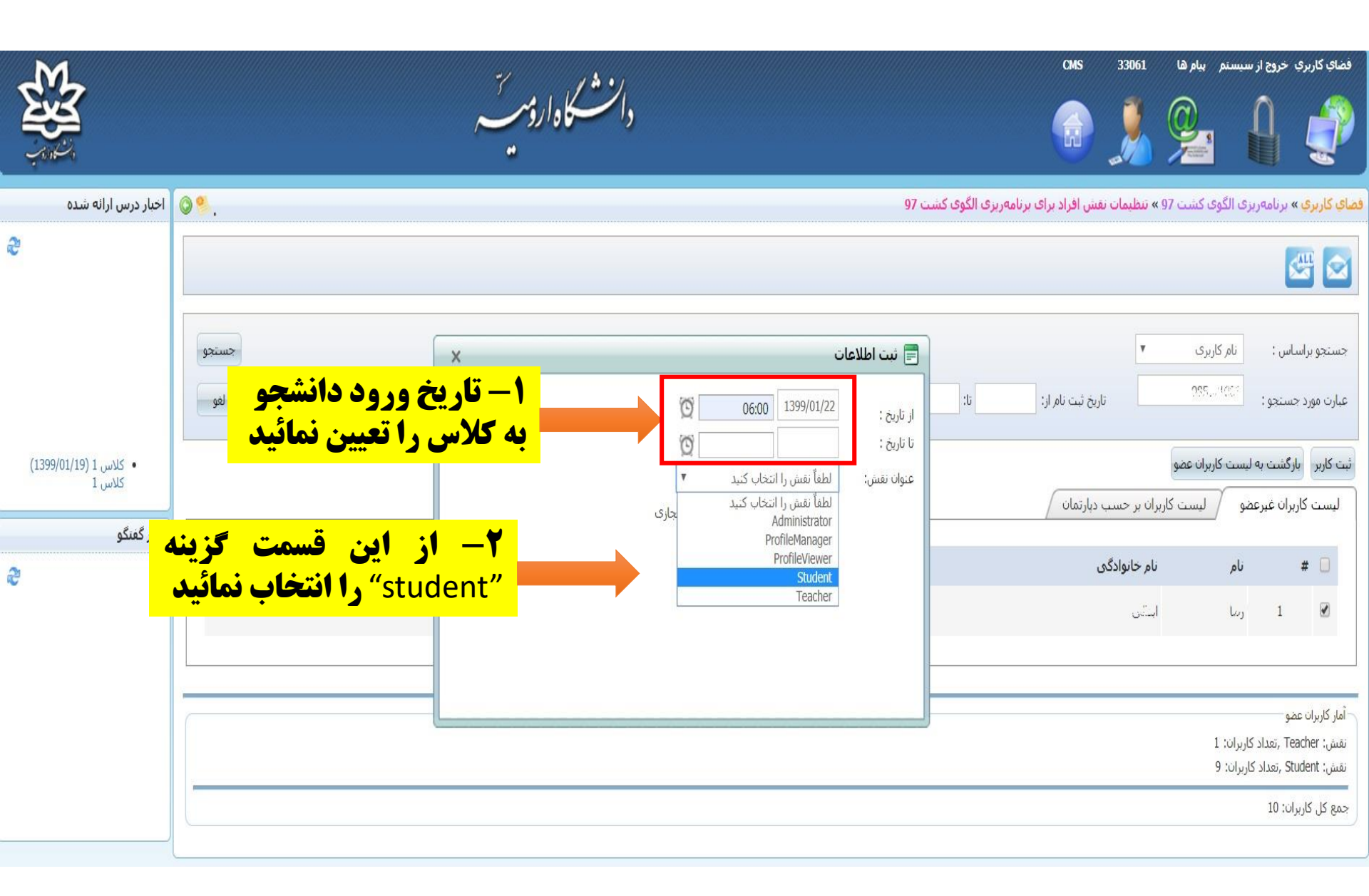

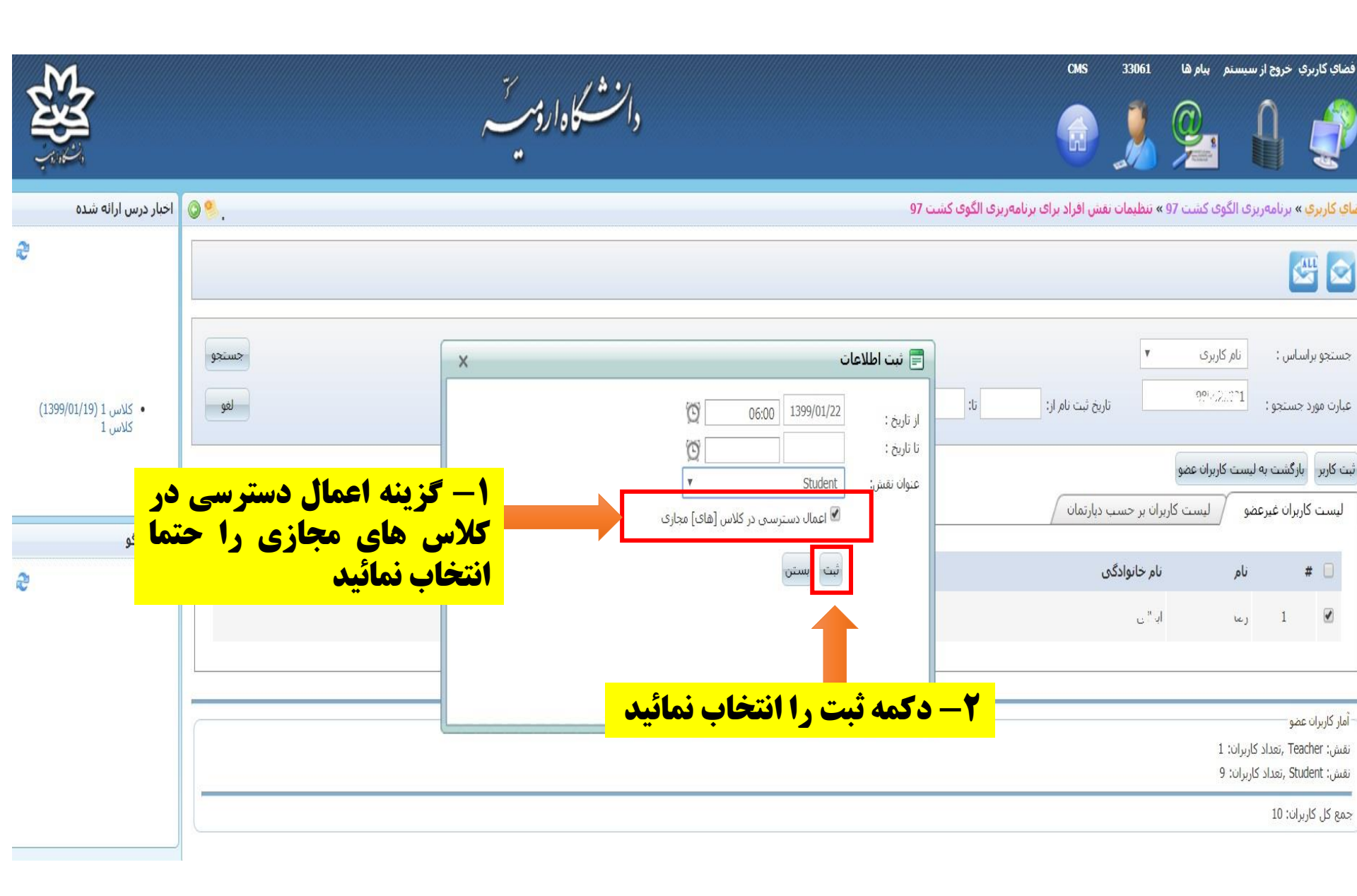

| <b>S</b>                        |                 |              | ومرتب                            | دانشڪادار         |               |                                        |                           | СМЗ                              |                                        | • خروج از سبستم بیام ها                                | فضای کاربری                 |
|---------------------------------|-----------------|--------------|----------------------------------|-------------------|---------------|----------------------------------------|---------------------------|----------------------------------|----------------------------------------|--------------------------------------------------------|-----------------------------|
| اخبار درس ارائه شده             | ⊘ %.            |              |                                  |                   |               |                                        | ریزی الگوی کشت 97         | , افراد برای برنامه              | 9 » تنظيمات نقش                        | » برنامەرىزى الگوى كىئىت 7                             | <u>ماي کاربري</u>           |
| 2                               |                 |              |                                  |                   |               |                                        |                           |                                  |                                        | 5                                                      | 5                           |
|                                 | جستجو<br>لغو    |              |                                  |                   |               |                                        | :U                        | ثبت نام از:                      | تاريخ                                  | باس : نام کاربری<br>مستجو : ۲۰۹۱۵۵۵۵۵                  | جستجو براس<br>عبارت مورد ⊰  |
| • كلاس 1 (1399/01/19)<br>كلاس 1 |                 |              |                                  |                   |               | ه کنید                                 | ب مشخص کردن یک حرف استفاد | ِف و از کاراکتر _ برایِ<br>ب شدہ | شخص کردن چند حر<br>ویرایش موارد انتخاب | ای پیشرفته از کاراکتر % برای ه<br>حذف موارد انتخاب شده | براي جستجوھ<br>افرودن کاربر |
| تالار گفنگو                     |                 |              |                                  | بترسی اضافی       | است 🖌دارای دس | 🞈 تاریخ دسترسی گذشته                   | ز دسترسی فرانرسیده است    | جاز است 🧧 تاريخ                  | ت 🄍 دسترسی م                           | ل است 📎 کاربر غیر فعال است                             | 🚿 کاربر فعا                 |
|                                 | عمليات          | وضعيت دسترسى | تا <mark>ریخ</mark> پایان اعتبار | تاريخ شروع اعتبار | عنوان نقش     | دبارتمان                               | پست الکترونیکی            | نام کاربری                       | نام خانوادگی                           | نام                                                    | 📃 رديف                      |
|                                 | <b>‰ ≭</b> ₽ 0  | 0 📎          |                                  |                   | Teacher       | س با - کِچْ الْم <sub>َلْ</sub> ي،     | tan madir@23991           | 33051                            | ەلىيىد.                                | رال                                                    | 1                           |
|                                 | 2 × 2 0         | • 📎          |                                  |                   | Student       | سیا <mark>ر کشا</mark> وری             | 5.001 T.C.P.@985691001    | 965091601                        | یں رادہ                                | 1                                                      | 2                           |
|                                 | 2. × 7 0        | • 📎          |                                  |                   | Student       | ساءا · كَثْبَارْرِرْي                  | tanis.ac.i. (980001002    | S05601002                        | ناریم فر                               | بالمرار مار                                            | 3                           |
|                                 | <b>2₀ ≭</b> № O | e 📎          |                                  |                   | Student       | سما <mark>- ک<sup>ر ا</sup>ورزی</mark> | tume an increasion 105    | 935601005                        | -                                      | نیے ہور سکان <mark>م، موا</mark> حر                    | 4                           |
|                                 | <b>‰≭</b> ₽ ⊙   | • 📎          |                                  |                   | Student       | سما - کشاورزی                          | Lattar #@985691006        | \$00091000                       |                                        | نگان استدا ایل                                         | 5                           |
|                                 |                 |              |                                  |                   |               |                                        |                           |                                  |                                        |                                                        |                             |

در صورتی که مراحل قبل بدرستی انجام گرفته باشد، مشخصات دانشجو بایستی در این لیست (قسمت «مشاهده اعضا» در صفحه اول درس مورد نظر) قابل مشاهده باشد

<mark>توجه:</mark> اساتید محترم بایستی تمامی مراحل توضیح داده شده قبل را برای تمامی دانشجویان مدنظر خود که قصد ادغام در این کلاس دارند را بصورت مجزا انجام دهند.

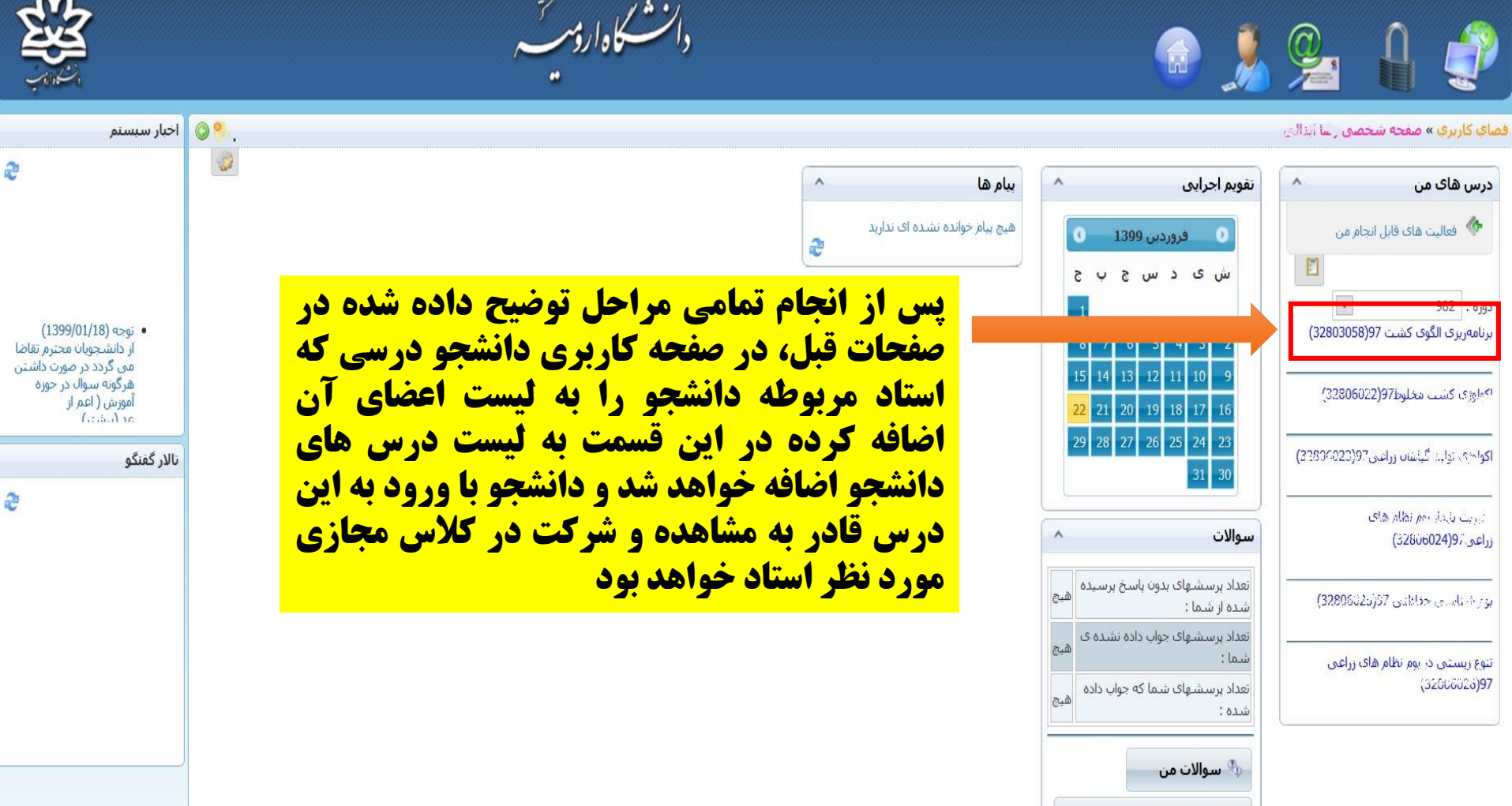

CMS

طرح سوال

فضاي كاربري خروج از سيستم پيام ها